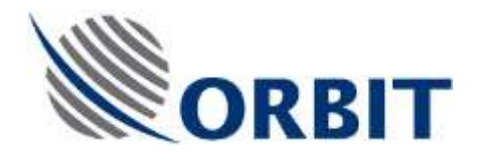

OceanTRx4 Ka Feed Replacement Procedure

Document: TEC-OTRx4-FEED-003 Rev:-

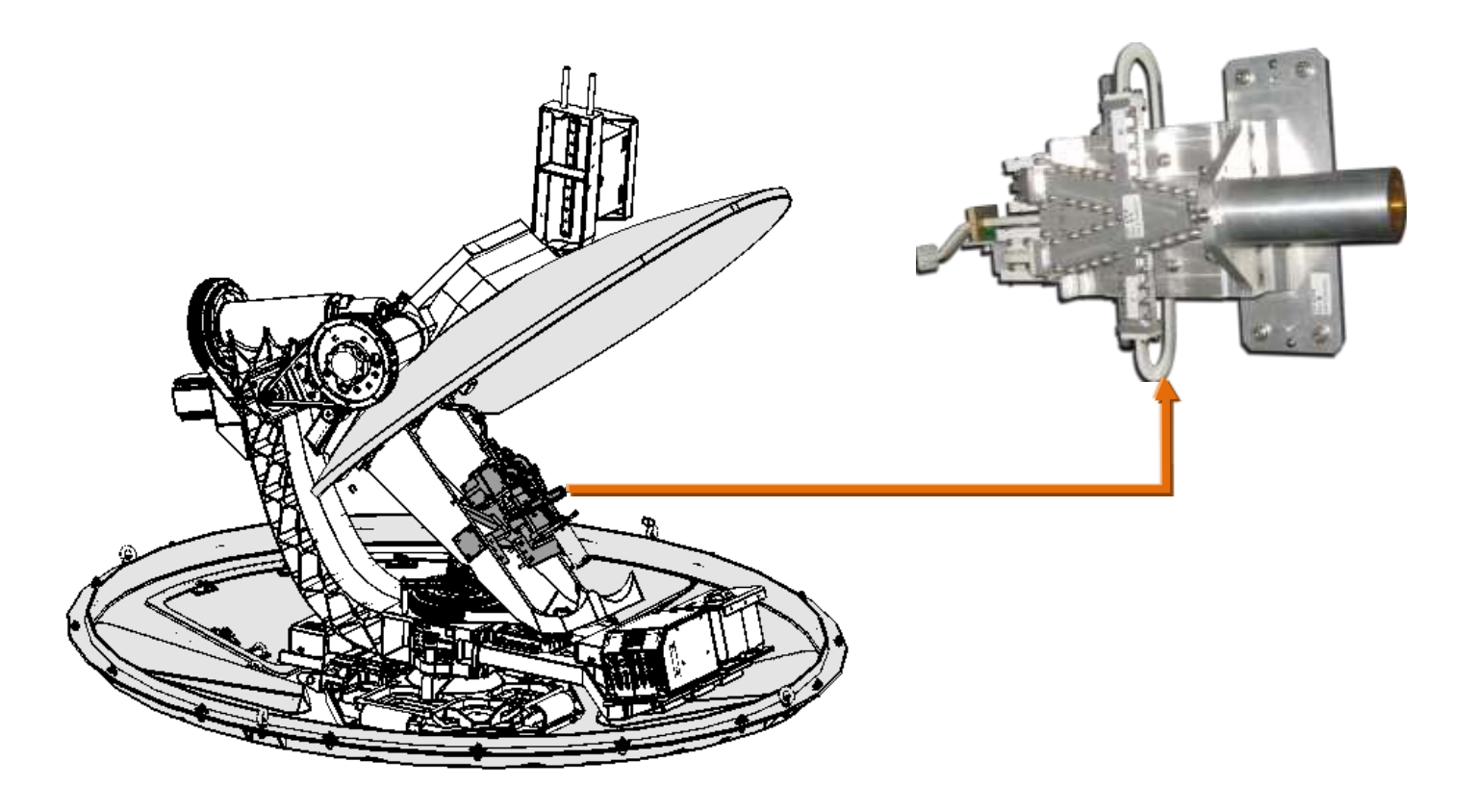

Figure 1-1 Ka Circular Feed and its location on the pedestal.

## Before You Start

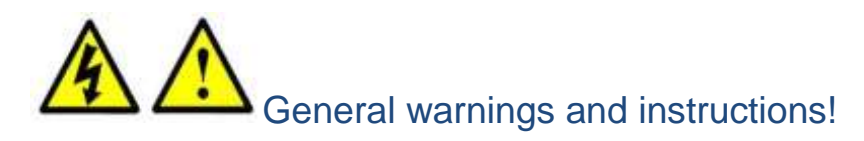

#### WARNING!

- Only qualified and authorized personnel are allowed to carry out system service/maintenance procedures.
- Do not place any tools or parts on the Base Plate. This may damage the pedestal while it is being repositioned during the replacement procedure.

#### Before starting the procedure:

- Open the radome hatch. Inside the RADOME, Switch off the ADE Power Box at the Antenna pedestal base.
- Manually rotate the pedestal axes to gain convenient access to the serviced unit.

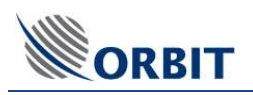

# 1. Applicable for P/N: OceanTRx4-500-FEED-003

## KIT Content (OceanTRx4-500-FEED-003)

| Quantity | Description             |  |
|----------|-------------------------|--|
| 1        | FEED Ka (o3b) for 4-500 |  |

## 2. Required tools

| Tool/Part Name                | Figure |  |  |
|-------------------------------|--------|--|--|
| Side cutter                   |        |  |  |
| Allen sets: metric and inches | ريك    |  |  |
| Flat screw driver             |        |  |  |

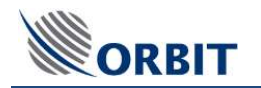

## 3. Removing the Feed

### Step 1. Disconnect **Tx waveguide** connector:

- Position the pedestal to access the Flexible Waveguide (Tx) connector.
- Disconnect the *Flexible* Waveguide (part) from the Feed:
  - Use a small Allen key
  - 4x screws

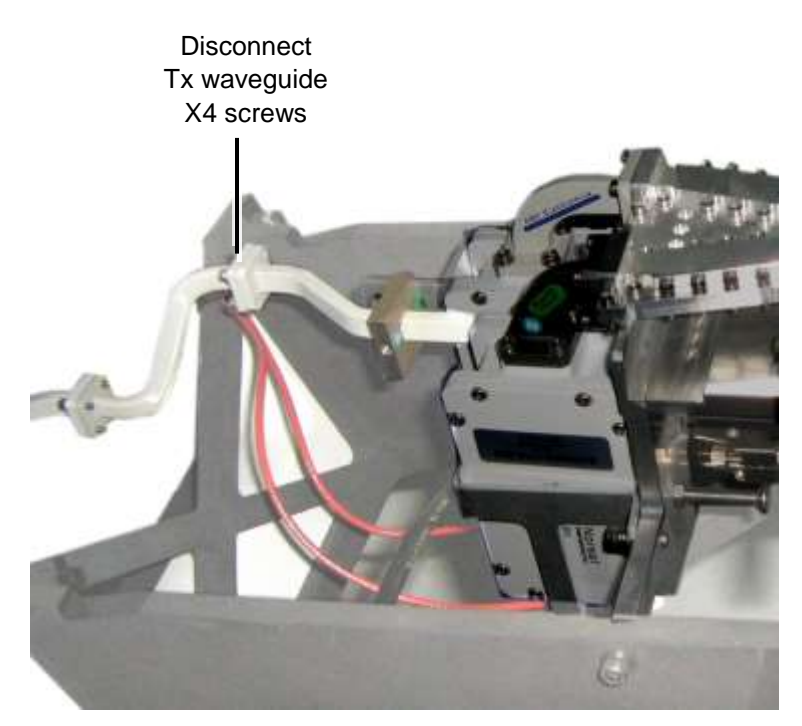

Figure 3-1 Wave Guide screws

# Step 2. Disconnect two Rx cables and Control connector:

- Position the pedestal as shown.
- Disconnect the 2x Rx BNC cables by hand
- Disconnect Control Cable use small flat screw driver

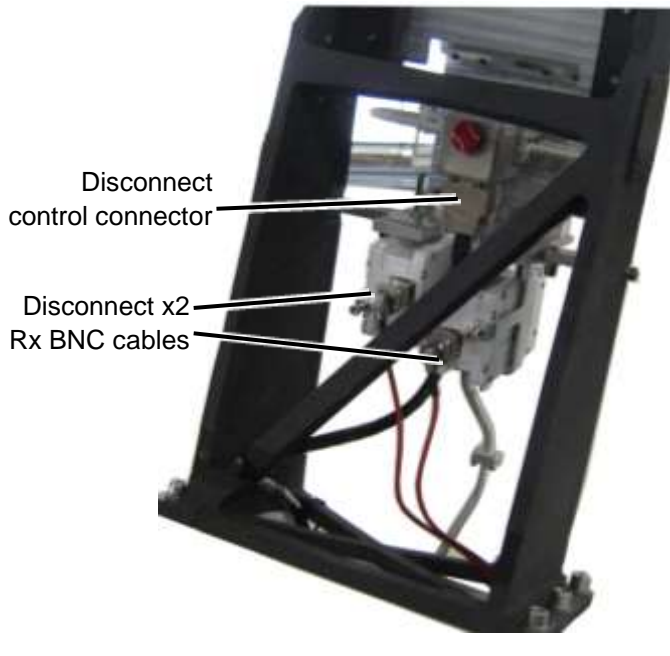

Figure 3-2 Rx and Control Cables

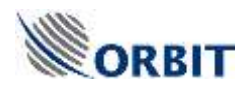

- Step 4. Release the feed from the sub-reflector structure:
  - Release x6 bolts (x3 on each side) securing the feed to the sub reflector structure.
  - Use 5 mm Allen key.

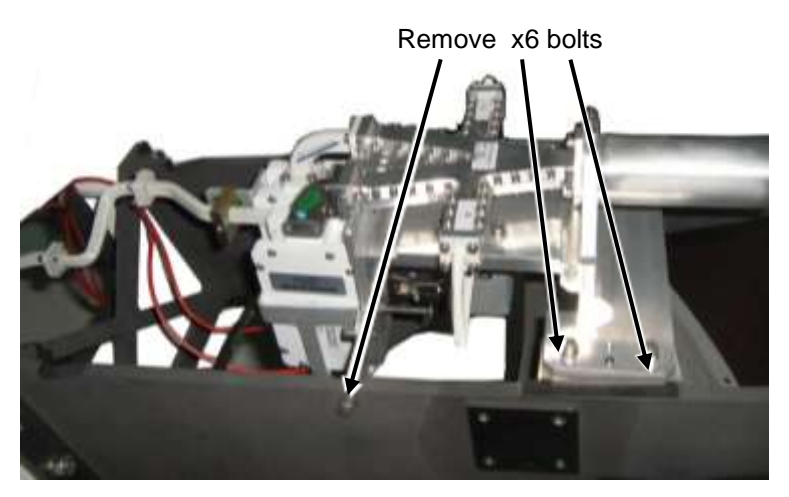

Figure 3-4. 6X bolts

- Step 5. Loosen alignment pin:
  - Insert one of the (previous) bolts in the service holes
  - Jiggle a bit to release the alignment pins.

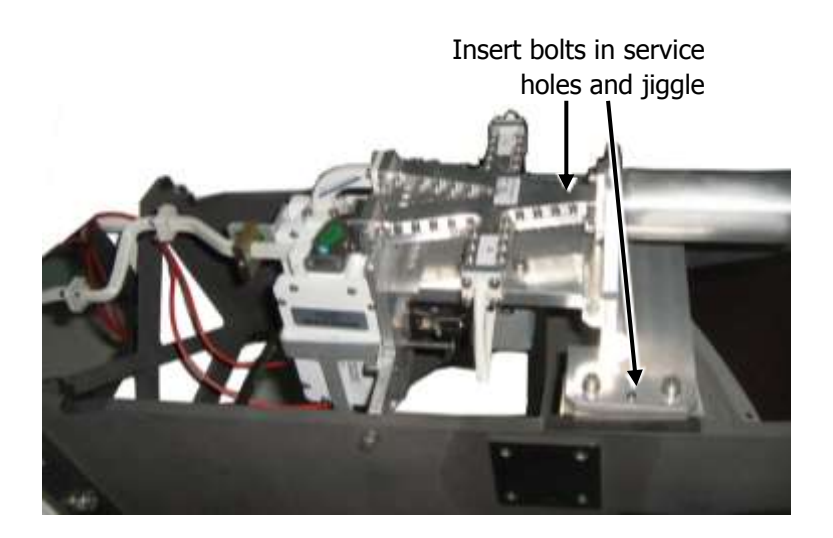

Figure 3-5 Service Holes

Step 6. Set Feed aside.

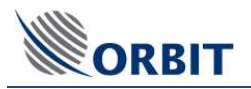

## 4. Installing the Feed

## Step 1.

Position feed.

- Position the new Feed in its place.
- Slightly push to insert alignment pins to their designated holes.

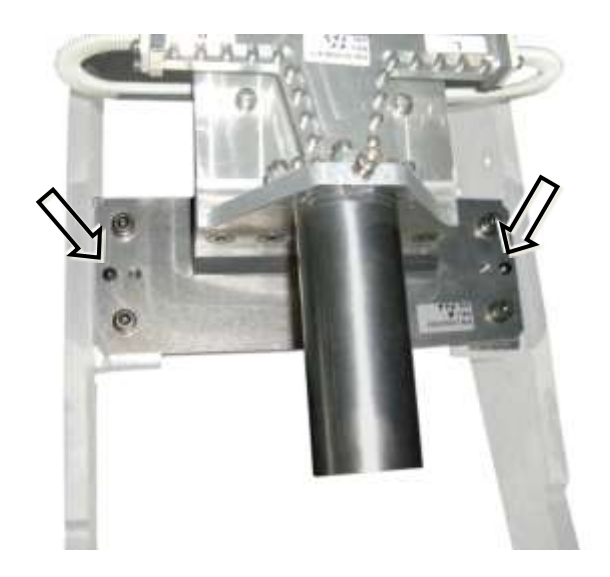

Figure 4-1 Alignment Pins

## Step 2.

Secure Feed to the sub-reflector frame:

- Tighten x6 bolts (x3 on each side).
- Use 5 mm Allen key.

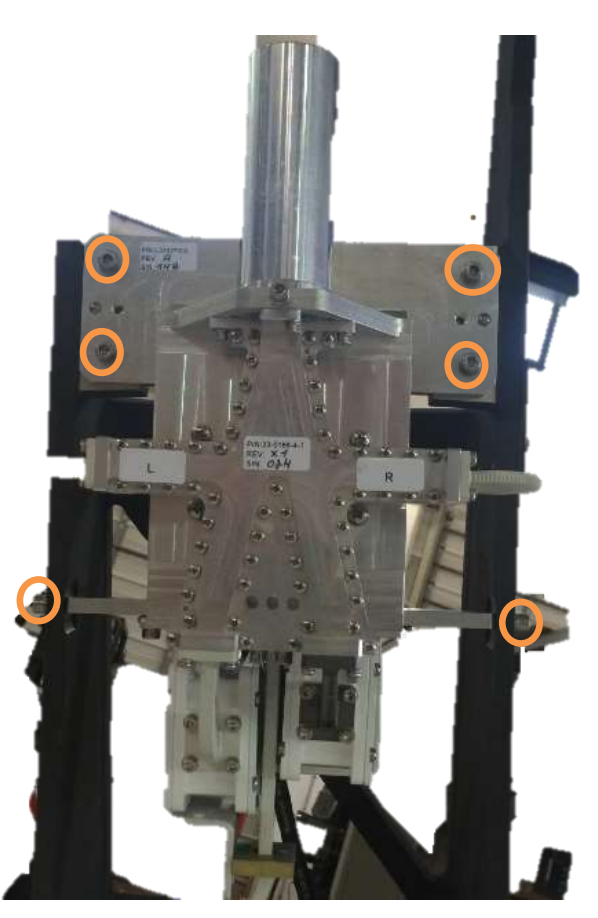

Figure 4-4. 6X bolts

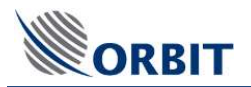

# Step 3. Connect two Rx cables and Control connector:

- Position the pedestal to access the required connectors.
- Connect the 2x Rx BNC cables by hand
- Connect Control Cable use small flat screw driver

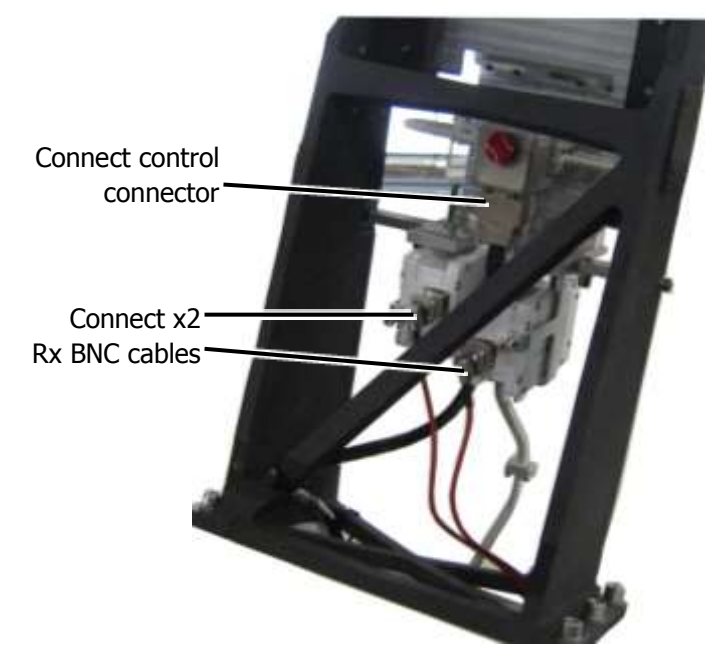

Figure 4-2 Rx and Control Connectors

## Step 4.

Connect Tx port:

- Position the pedestal to access the Flexible Waveguide (Tx) connector.
- Connect the Flexible Waveguide to the Feed:
  - Use small Allen screwdriver
  - 4x screws

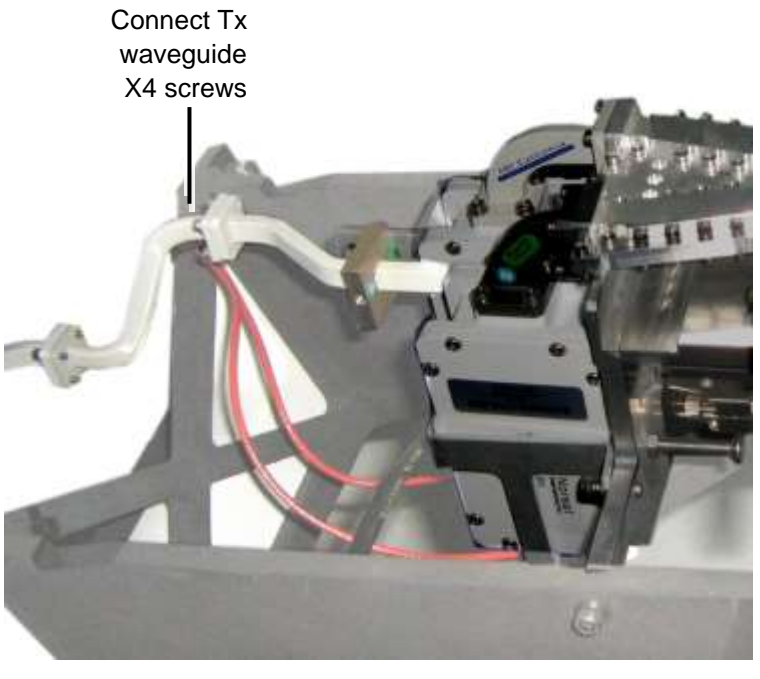

Figure 4-3 Wave Guide screws

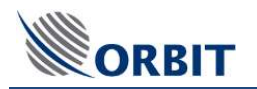

## 5. Performing Verification Test

- 1. Verify the cable routing is correct and properly secured.
- 2. Power up the system and confirm system initializes properly.
- 3. To make sure the technical process completed successfully, in the **MtsLink** application:
  - Click on Test Traj
  - Make sure no error messages appear in the System Messages window.
  - Acquire satellite and verify you have proper AGC.
  - Verify the Modem Rx EbNo and TX power with NOC.

| Ship Coordinates |             | Au Ti Decemor  |                 | 1.00         | System Status             |            | ASC (dBm)      |          |
|------------------|-------------|----------------|-----------------|--------------|---------------------------|------------|----------------|----------|
| Date             | 19-Aug-2013 |                | 5.0             |              | Mode                      | StepTrack  |                | 1-60 Ac  |
| Time             | 11-17-23    |                |                 |              | IMU                       | Locked     |                | -#2 Ac   |
| 1.at             | -09'10'39'  |                |                 |              | SatVid<br>IBD             | Unlock     |                | Bep      |
| Long             | 115'50'53"  | -5.0           | $\Theta$        | 50           | PolSw                     | 0 deg      |                | P        |
| Roll             | -0.619      |                |                 |              | Polariz                   | B:HL-LC    |                | -66 Pas  |
| Pitch            | -0.104      |                |                 |              |                           |            |                | -60 5.46 |
| Yaw              | 351.344     |                | 6#              |              |                           |            |                | 1.70 54  |
| Compass          | 351.200     |                |                 |              |                           |            |                | -72 Tog  |
|                  |             | Salected Satel | ite and Churnel |              |                           |            |                | Sta      |
|                  |             | Sateline       |                 | NSS9 1<br>17 | 83 ° E 177' W<br>7.0 West |            |                | Ho       |
| Arteres Fundam   |             | 0              |                 |              |                           |            |                | 76       |
| Azimuth          | 86.349      | Unanne         |                 |              |                           |            |                | 78 Tes   |
| Elev.            | 14,144      |                |                 |              |                           |            |                | LI-60    |
| PolSkew          | -44.942     | 2              |                 |              |                           | 2 <u>7</u> | AGC -7         | 2.89     |
|                  |             | System Messay  | #1              |              |                           |            | Thr. 475       | A.00     |
|                  |             |                |                 |              |                           |            |                | 11       |
| Azimuth          | 86.165      |                |                 |              |                           |            | Large Parities |          |
| Elev.            | 14.104      |                |                 |              |                           |            | Az. 95.01      | 18       |
| PolSkew          | -45.000     |                |                 |              |                           |            | El. 13.51      | 18       |
|                  |             |                | 1               |              |                           |            |                |          |
|                  |             |                |                 |              |                           |            |                |          |

Figure 5-1: Verification Test